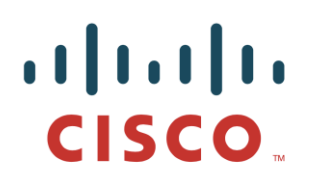

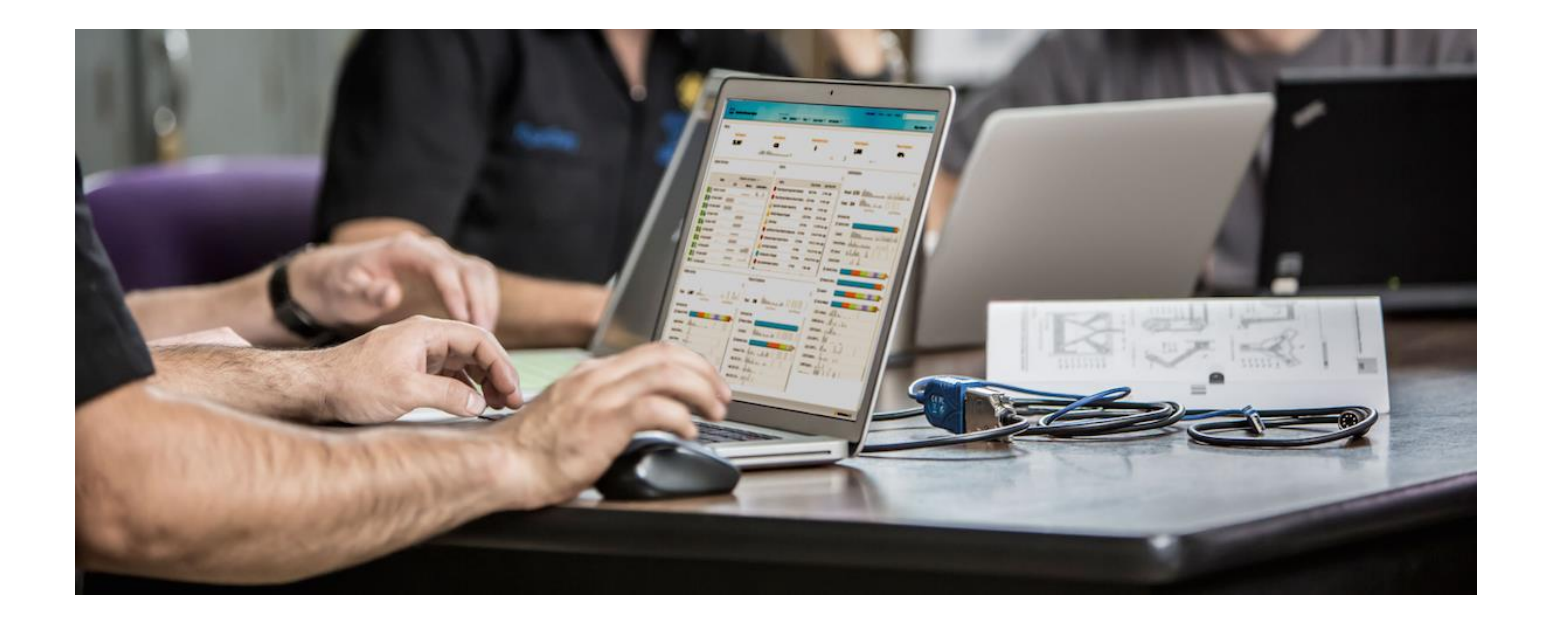

# Deploying Certificates with Cisco pxGrid

Certificate Authority (CA)-signed ISE pxGrid node and CA-signed pxGrid client

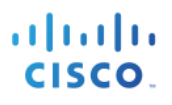

# **Table of Contents**

| \bout this Document                                                    |    |  |  |  |  |
|------------------------------------------------------------------------|----|--|--|--|--|
| Introduction                                                           | 4  |  |  |  |  |
| Example Certificate Configuration                                      | 5  |  |  |  |  |
| CA-signed ISE pxGrid node certificate and pxGrid persona Configuration | 5  |  |  |  |  |
| pxGrid Client Certificate Configuration                                | 7  |  |  |  |  |
| Testing pxGrid client and the ISE pxGrid node                          | 12 |  |  |  |  |
| Viewing Keystore Entries                                               | 13 |  |  |  |  |
| Troubleshooting                                                        |    |  |  |  |  |

# About this Document

This document illustrates the configuration steps required for configuring a pxGrid client and the ISE pxGrid node using a certificate authority. This document is intended for Cisco field engineers, technical marketing engineers, partners and customers deploying Cisco pxGrid. Familiarity with pxGrid is required.

If the reader is not familiar with pxGrid, please see Configure\_and\_Test\_Integration\_with\_Cisco\_pxGrid.pdf:

http://www.cisco.com/c/dam/en/us/td/docs/security/ise/how\_to/HowTo-84-Configure and Test Integration with Cisco pxGrid.pdf

Obtain the pxGrid sdk from your Cisco account team.

It is assumed that Cisco Identity Services Engine (ISE) 1.3 is installed. A Mac running OSX 10.8.5 will be used as the pxGrid client. A Linux OS can also be used. The Oracle Java Development Kit 7 or 8 is required for the pxGrid client.

There are two other documents in *Deploying pxGrid with Certificates* series:

- Using Self-Signed Certificates with ISE pxGrid node and pxGrid client
- Using Certificate Authority (CA)-Signed pxGrid client and self-signed ISE pxGrid node certificate

# Introduction

This section details the Certificate Authority (CA) signed certificate configuration for a pxGrid client and an ISE pxGrid node in an ISE Stand-alone deployment. The ISE pxGrid node and pxGrid client will obtain a signed certificate from the Microsoft Enterprise CA 2008 R2 Authority. Please note that a customized pxGrid template having an Enhanced Key Usage (EKU) ISO- defined object identifier (OID) for both client authentication (1.3.6.5.5.7.3.2) and server authentication (1.3.6.1.5.5.7.3.1) must be created. The ISE pxGrid node will download the CA root certificate to its trusted certificate store and the pxGrid client will download the root certificate the trusted keystore.

When the pxGrid client connects to the ISE pxGrid node both public certificates will be trusted for Simple Authentication and Security Layer (SASL) for a successful pxGrid connection.

The following diagram represents the certificate flow of information.

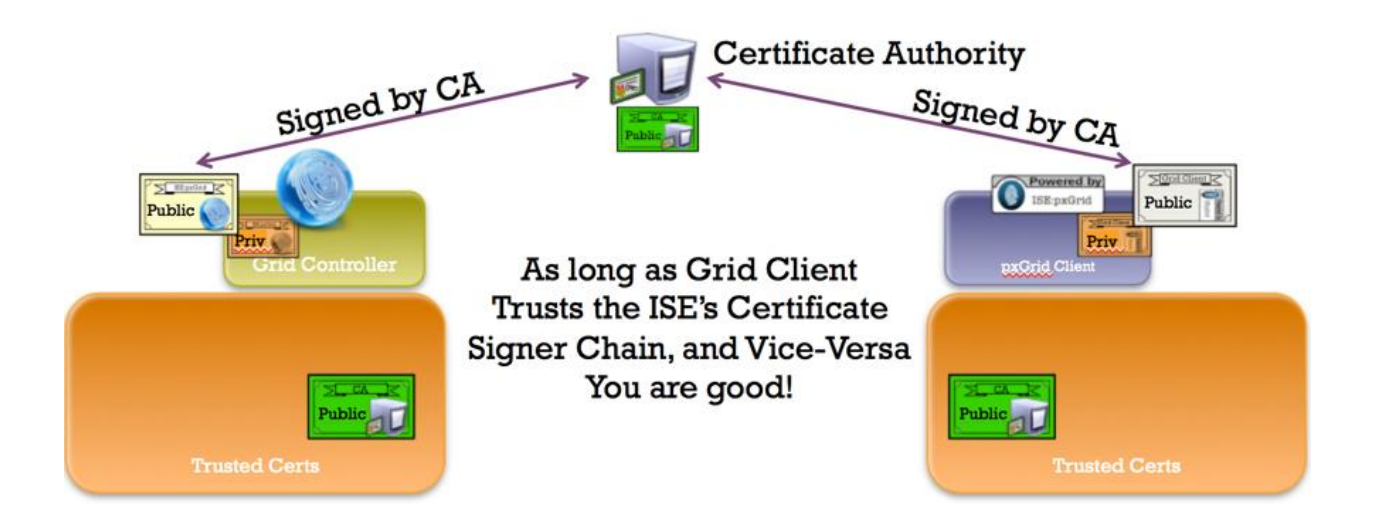

## **Example Certificate Configuration**

This represents the certificate example used in this document

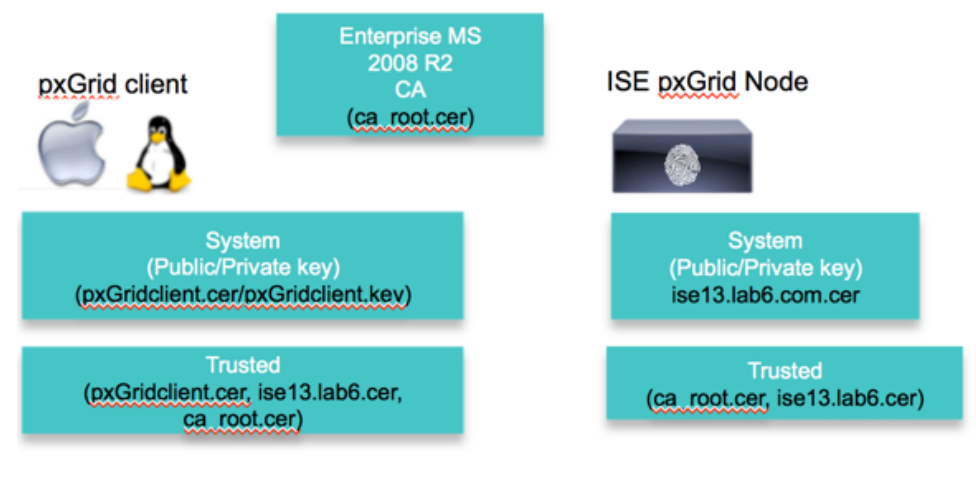

Keystore values:

pxGridclient.iks- used for keystoreFilename in pxGrid script root3.jks- used for truststoreFilename in pxGrid script

## CA-signed ISE pxGrid node certificate and pxGrid persona Configuration

This section details the CA-signed ISE pxGrid certificate process and importing of the CA root certificate into the ISE trusted certificate store. Once the CA certificate has been uploaded into the trusted store and the ISE certificate bound to the CSR request, the pxGrid persona can be enabled on the ISE node and made primary.

**Step 1** Download and upload the CA root certificate into the ISE Trusted Certificate Store and "enable trust for ISE communication

| cisco Identity Services Engine    | Home Operation             | s V Policy V Guest Access V Administration V                          |
|-----------------------------------|----------------------------|-----------------------------------------------------------------------|
| 🔆 System 🦉 Identity Management    | Network Resources          | Management 😡 pxGrid Services 😡 Feed Service 4. pxGrid Identity Mappir |
| Deployment Licensing Certificates | Logging Maintenance Backup | & Restore Admin Access Settings                                       |
| Certificate Management            | Edit Certificate           |                                                                       |
| Overview                          | Issuer                     |                                                                       |
| Contrast Contribution             | * Friendly Name            | ab6-WIN-BG7GPQ053ID-CA#lab6-WIN-BG7GPQ053ID-CA#00006                  |
| System Certificates               | Status                     | Enabled +                                                             |
| Endpoint Certificates             | Description                | xxGrid_CA_TEST                                                        |
| Trusted Certificates              | Subject C                  | N=lab6-WIN-BG7GPQ053ID-CA,DC=lab6,DC=com                              |
|                                   | Issuer C                   | N=lab6-WIN-BG7GPQ053ID-CA,DC=lab6,DC=com                              |
| OCSP Client Profile               | Valid From Fr              | i, 14 Nov 2014 01:47:06 UTC                                           |
| Certificate Signing Requests      | Valid To (Expiration) Th   | nu, 14 Nov 2019 01:57:06 UTC                                          |
|                                   | Serial Number 44           | 8A 6D 64 86 C9 1C B1 4C 68 88 C1 27 D1 6C 4E                          |
|                                   | Signature Algorithm Si     | HA256WITHRSA                                                          |
| Certificate Authority             | Key Length 20              | 148                                                                   |
| Internal CA Settings              | Usage                      |                                                                       |
| Certificate Templates             | т                          | rusted For: ①                                                         |
| Edward CA California              |                            | Trust for authentication within ISE                                   |

**Step 2** Generate an ISE CSR request to the CA Authority for pxGrid usage. A pxGrid template needs to be configured for EKUs of both client authentication and server authentication to service the user certificate request.

Administration->System->Certificates->Certificate Signing Requests->Generate CSR with ISE FQDN and set for pxGrid Usage

| 🔄 System 🥂 👰 Identity Management | Network Resources 🛛 🛃 Devic     | e Portal Management 🛛 😡 pxGrid Service | es 🛛 🔂 Feed Service | 💵 🔤 pxGrid |
|----------------------------------|---------------------------------|----------------------------------------|---------------------|------------|
| Deployment Licensing Certificate | s Logging Maintenance           | Backup & Restore Admin Access          | Settings            |            |
| Certificate Management           | Usage                           |                                        |                     |            |
| Vervlew                          | Certificate(s) will be used for | pxGrid                                 | <u>.</u>            |            |
|                                  | Node(s)                         |                                        |                     |            |
| System Certificates              | Generate CSR's for these Node   | es:                                    |                     |            |
| Indpoint Certificates            | Node                            | CSR Friendly Nan                       | ne                  |            |
| irusted Certificates             | ✓ ise13                         | ise13#pxGrid                           |                     |            |
| CSP Client Profile               | Subject                         |                                        |                     |            |
| Sour circle Home                 | Common Name (CN)                | ise13.lab6.com                         | D                   |            |
| Certificate Signing Requests     | Organizational Unit (OU)        |                                        |                     |            |
|                                  | Organization (O)                |                                        |                     |            |
| Certificate Authority            | City (L)                        |                                        |                     |            |
| nternal CA Settings              | State (ST)                      |                                        |                     |            |
| Certificate Templates            | Country (C)                     |                                        |                     |            |
| External CA Settings             |                                 |                                        |                     |            |
|                                  | Subject Alternative Name (CAN)  |                                        |                     |            |

 Step 3
 Download certificate from CA and bind certificate

 Administration->Certificates->Certificate Signing Requests->Bind certificate

## Step 4Enable pxGrid on ISE

Administration->System->Deployment->enable pxGrid and make primary

| cisco Identit | y Services E  | ingine       | ۵                                                                                                    | Home Operations                                                                          | Policy V Guest        | t Access 🔻 Administration 🔻   |
|---------------|---------------|--------------|----------------------------------------------------------------------------------------------------|------------------------------------------------------------------------------------------|-----------------------|-------------------------------|
| 🐏 System      | 🚰 Identity Ma | anagement    | Network Resources                                                                                                    | 🛃 Device Portal Man                                                                      | agement 🛛 🗔 pxG       | rid Services 🛛 🙀 Feed Service |
| Deployment    | Licensing     | Certificates | Logging Mainte                                                                                                    | nance Backup & Re                                                                        | store Admin Acce      | ess Settings                  |
| Deployment    |               | \            | Deployment Nodes List<br>Edit Node<br>General Settings                                                                                                    | > ise13 Profiling Configuration                                                          | DN                    |                               |
|               |               |              | IF                                                                                                    | Hostname ise13<br>FQDN ise13.lab6.com<br>P Address 10.0.0.31<br>Hode Type Identity Servi | n<br>ces Engine (ISE) |                               |
|               |               |              | Personas<br>Administration                                                                                                    |                                                                                          | Role PRIMARY          | Make Standalone               |
|               |               |              | Monitoring                                                                                                    |                                                                                          | Role PRIMARY *        | Other Monitoring Node         |
|               |               |              | Policy Service Fnable Fnable | Session Services (1)<br>Include Node in Node C<br>Profiling Service                      | iroup                 | <b>•</b> (1)                  |

Step 5You should see the pxGrid services have started<br/>Administration->pxGrid Services

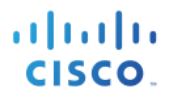

| cisco Iden                                   | tity Services Engin                                     | ie      |                         | <u>ن</u> ( | Home Oper                         | rations 🔻 Po                             | olicy 🖛 Gu                  | uest Access 🛛 🔻 | Administration 🔹 |            |                           |
|----------------------------------------------|---------------------------------------------------------|---------|-------------------------|------------|-----------------------------------|------------------------------------------|-----------------------------|-----------------|------------------|------------|---------------------------|
| 🔆 System                                     | Identity Manage                                         | ement   | Network                 | Resources  | 🛃 Device                          | Portal Manageme                          | ent 🗔 p                     | pxGrid Services | Feed Service     | 💵 pxGrid 1 | dentity Mapping           |
|                                              |                                                         |         |                         |            |                                   |                                          |                             |                 |                  |            |                           |
| Clients                                      | ive Log<br>isable 🕑 Approve                             | 😝 Group | 👎 Decline               | 😢 Delete 👻 | 🛞 Refresh                         | Total Pending Ap                         | pproval(0) 👻                |                 |                  |            | 1 - 5 of 5                |
| Clients                                      | ive Log<br>isable Organization Approve                  | Group   | Decline     Description | 😵 Delete 👻 | Refresh<br>Capabilities           | Total Pending A                          | pproval(0) 👻<br>Stat        | itus            | Client           | Group      | 1 - 5 of 5<br>Log         |
| Clients Clients Client Na Client Na ise-admi | ive Log<br>isable Organization Approve<br>me<br>I-ise13 | Group   | Decline     Description | 🚫 Delete 🔻 | Refresh Capabilities Capabilities | Total Pending Ap<br>s<br>s(3 Pub, 1 Sub) | pproval(0) 👻<br>Star<br>Oni | itus<br>line    | Client           | Group      | 1 - 5 of 5<br>Log<br>View |

Note: There may be a delay before the ISE publishing nodes appear. The certificates must be installed before the pxGrid persona is enabled.

### pxGrid Client Certificate Configuration

This section steps through the pxGrid client CA signed certificate process. Once the public key/private pair is generated, a PKCS12 file will be created from the private key pxGridClient.key.

The PKCS12 file will be imported into the identity keystore, pxGridClient.jks. This identity keystore and associated password will serve as the keystoreFilename and keystorePassword for the pxGrid scripts. The pxGrid client certificate pxGridClient.cer will be added to the keystore as well.

Both the ISE identity certificate, isemnt, required for bulk download sessions, and the CA root certificate will be added to the trustkeystore, root3.jks. This trust keystore and associated password will serve as the truststoreFilename and truststorePassword for the pxGrid scripts.

**Step 1** Generate a private key (i.e. pxGridClient.key) for the pxGrid client.

**Step 2** Generate a CSR request (i.e. pxGridClient.csr) to the CA Authority. Provide a challenge password (i.e. cisco123)

```
openssl req -new -key pxGridClient.key -out pxGridClient.csr
You are about to be asked to enter information that will be incorporated
into your certificate request.
What you are about to enter is what is called a Distinguished Name or a DN.
There are quite a few fields but you can leave some blank
For some fields there will be a default value,
If you enter '.', the field will be left blank.
-----
Country Name (2 letter code) [AU]:
State or Province Name (full name) [Some-State]:
Locality Name (eg, city) []:
Organization Name (eg, company) [Internet Widgits Pty Ltd]:
Organizational Unit Name (eg, section) []:
Common Name (e.g. server FQDN or YOUR name) []:
Email Address []:
```

Please enter the following 'extra' attributes to be sent with your certificate request A challenge password []:cisco123 An optional company name []:Eppich, Inc

Note: Keep the same password throughout this documnent, easier to maintain, and cut down on errors

**Step 3** The CA authority must service the user certificate using a pxGrid template with both EKUs for client authentication and server authentication.

Note: A CA template of Windows 2003 was selected, so it would appear in the Drop-down. A user template was duplicated wit both EKUs for client and server authentication.

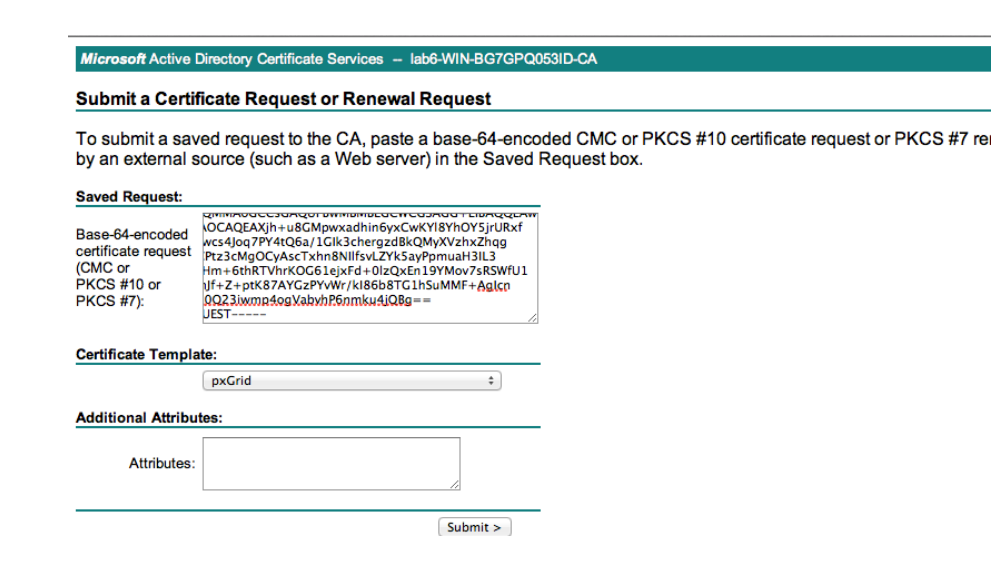

**Step 4** Create a pxGrid client .pkcs12 file (pxGridClient.p12) from the private key in the pxGridClient certificate (i.e. pxGridClient.cer). This will be used for keystore management and can be a random filename with a .p12 extension. Include the CA root file (i.e. ca\_root).

| openssl pkcsl2 -export -out pxGridClient.pl2 -inkey pxGridClient.key -in pxGridClient.cer -chain -CAfile ca_root.cer |
|----------------------------------------------------------------------------------------------------|
| Enter Export Password: cisco123                                                                                      |
| Verifying - Enter Export Password: <b>cisco123</b>                                                                   |

**Step 5** Create the pxGrid client identity keystore (i.e.pxGridClient.jks). This will be the pxGrid client identity keystore. This can be a random filename with a .jks extension. This will serve as the keystoreFilename and associated keystorePassword in the pxGrid script examples.

```
keytool -importkeystore -srckeystore pxGridClient.p12 -destkeystore pxGridClient.jks -srcstoretype PKCS12
Enter destination keystore password: cisco123
Re-enter new password: cisco123
```

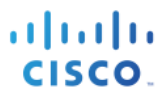

Enter source keystore password: Entry for alias 1 successfully imported. Import command completed: 1 entries successfully imported, 0 entries failed or cancelled

**Step 6** Export only the public ISE Identity certificate into the pxGrid client, note that this will be in .pem format. You can rename the file with .pem extension to make it easier to read. In this example, the file was renamed to isemnt.pem.

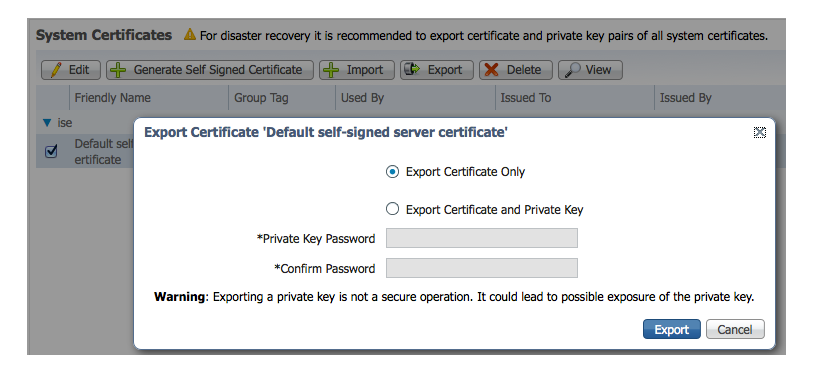

**Step 7** Convert the .pem file to .der format

openssl x509 -outform der -in isemnt.pem -out isemnt.der

**Step 8** Add the ISE identity cert to the trust keystore (i.e. root3.jks). this will be the trusted keystore. This can be a random filename with a .jks extension. This will become the truststoreFilename and truststorePassword used in the pxGrid scripts.

```
keytool -import -alias isemnt -keystore root3.jks -file isemnt.der
Enter keystore password: cisco123
Re-enter new password: cisco123
Owner: CN=ise.lab6.com
Issuer: CN=lab6-WIN-BG7GPQ053ID-CA, DC=lab6, DC=com
Serial number: 61262d76000000000d
Valid from: Wed Dec 10 16:39:24 EST 2014 until: Sat Dec 10 16:49:24 EST 2016
Certificate fingerprints:
        MD5: 2B:3D:24:04:D3:FF:1F:1E:7E:57:8E:44:4A:AF:6D:51
        SHA1: BD:18:C0:DD:4D:DD:43:80:CA:CA:3B:F6:DC:1E:6E:46:93:59:FE:B7
        SHA256:
F9:11:FC:EC:BC:0F:0F:84:36:F1:26:BC:5A:09:B7:2B:3C:D1:1B:AC:FC:1A:F1:AB:6D:00:8D:11:F8:26:93:FF
        Signature algorithm name: SHA256withRSA
        Version: 3
Extensions:
#1: ObjectId: 1.2.840.113549.1.9.15 Criticality=false
0000: 30 35 30 0E 06 08 2A 86 48 86 F7 0D 03 02 02 02 050...*.H.....
0010: 00 80 30 0E 06 08 2A 86 48 86 F7 0D 03 04 02 02
                                                      ..0...*.H.....
0020: 00 80 30 07 06 05 2B 0E
                              03 02 07 30 0A 06 08 2A
                                                       ...0....*
0030: 86 48 86 F7 0D 03 07
                                                       .H....
#2: ObjectId: 1.3.6.1.4.1.311.21.10 Criticality=false
0000: 30 32 30 0A 06 08 2B 06 01 05 05 07 03 01 30 0A 020...+......
0010: 06 08 2B 06 01 05 05 07 03 02 30 0A 06 08 2B 06
                                                      0020: 01 05 05 07 03 04 30 OC
                             06 0A 2B 06 01 04 01 82
                                                       .....
0030: 37 0A 03 04
                                                       7...
```

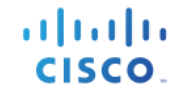

#3: ObjectId: 1.3.6.1.4.1.311.21.7 Criticality=false 0000: 30 2D 06 25 2B 06 01 04 01 82 37 15 08 DC FD 1A 0-.%+....7.... 86 E6 FC 53 86 82 A1 38 ...y...-...S...8 0010: 87 CB EB 79 81 89 9D 2D ^...#...@..d... 0020: 5E 86 D1 B8 23 85 FC EF 40 02 01 64 02 01 03 #4: ObjectId: 1.3.6.1.5.5.7.1.1 Criticality=false AuthorityInfoAccess [ [ accessMethod: calssuers accessLocation: URIName: ldap:///CN=lab6-WIN-BG7GPQ053ID-CA, CN=AIA, CN=Public%20Key%20Services, CN=Services, CN=Configuration, DC=lab6, DC=com?cACertificate?base?objectCla ss=certificationAuthority 1 #5: ObjectId: 2.5.29.35 Criticality=false AuthorityKeyIdentifier [ KeyIdentifier [ 0000: A9 C7 8E 26 9C F5 37 0A E6 5A 15 36 26 D4 A2 06 ...&..7..Z.6&... 0010: 6A C8 79 2C j.v, 1 1 #6: ObjectId: 2.5.29.31 Criticality=false CRLDistributionPoints [ [DistributionPoint: [URIName: ldap:///CN=lab6-WIN-BG7GPQ053ID-CA, CN=WIN-BG7GPQ053ID,CN=CDP,CN=Public%20Key%20Services,CN=Services,CN=Configuration,DC=lab6,DC=com?certificateRevocati onList?base?objectClass=cRLDistributionPoint] ]] #7: ObjectId: 2.5.29.32 Criticality=false CertificatePolicies [ [CertificatePolicyId: [2.5.29.32.0] [] 1 1 #8: ObjectId: 2.5.29.37 Criticality=false ExtendedKeyUsages [ serverAuth clientAuth emailProtection 1.3.6.1.4.1.311.10.3.4 1 #9: ObjectId: 2.5.29.15 Criticality=true KeyUsage [ DigitalSignature Key Encipherment 1 #10: ObjectId: 2.5.29.14 Criticality=false SubjectKeyIdentifier [ KeyIdentifier [ 0000: DA 39 A3 EE 5E 6B 4B 0D 32 55 BF EF 95 60 18 90 .9..^kK.2U...`. 0010: AF D8 07 09 . . . . 1 1 Trust this certificate? [no]: yes Certificate was added to keystroke

**Step 9** Import the pxGrid client certificate into the identity keystore.

keytool -import -alias pxGridMAC -keystore pxGridClient.jks -file pxGridClient.cer

Enter keystore password: **cisco123** Certificate already exists in keystore under alias <1> Do you still want to add it? [no]: **yes** Certificate was added to keystore

Note: If you receive the following message the certficate was already added to a pre-existing keystore, you can say "no" and still be okay. I selected "yes" so we can verify thay the certificate was added later on.

**Step 10** Add the CA root certificate to trusted keystore. The CA root certificate needs to be trusted as well.

```
keytool -import -alias ca root1 -keystore root3.jks -file ca root.cer
Enter keystore password: cisco123
Owner: CN=lab6-WIN-BG7GPQ053ID-CA, DC=lab6, DC=com
Issuer: CN=lab6-WIN-BG7GPQ053ID-CA, DC=lab6, DC=com
Serial number: 448a6d6486c91cb14c6888c127d16c4e
Valid from: Thu Nov 13 20:47:06 EST 2014 until: Wed Nov 13 20:57:06 EST 2019
Certificate fingerprints:
        MD5: 41:10:8A:F5:36:76:79:9C:2C:00:03:47:55:F8:CF:7B
        SHA1: 9D:DA:06:AF:06:3F:8F:5E:84:C7:F4:58:50:95:03:22:64:48:96:9F
        SHA256:
DB:28:50:D6:47:CA:C0:6A:E9:7B:87:B4:0E:9C:3A:C1:A2:61:EA:D1:29:8B:45:B4:76:4B:DA:2A:F1:D8:E0:A3
        Signature algorithm name: SHA256withRSA
        Version: 3
Extensions:
#1: ObjectId: 1.3.6.1.4.1.311.21.1 Criticality=false
0000: 02 01 00
                                                          . . .
#2: ObjectId: 2.5.29.19 Criticality=true
BasicConstraints:[
  CA:true
  PathLen:2147483647
1
#3: ObjectId: 2.5.29.15 Criticality=false
KevUsage [
  DigitalSignature
 Key_CertSign
Crl_Sign
1
#4: ObjectId: 2.5.29.14 Criticality=false
SubjectKeyIdentifier [
KeyIdentifier [
0000: A9 C7 8E 26 9C F5 37 0A E6 5A 15 36 26 D4 A2 06 ...&..7..Z.6&...
0010: 6A C8 79 2C
                                                          j.y,
1
1
Trust this certificate? [no]: yes
Certificate was added to keystore
```

**Step 11** Copy the identity keystore (pxGridClient.jks) and trust keystore (root3.jks) into the ../samples/bin/..folder.

# Testing pxGrid client and the ISE pxGrid node

The pxGrid scripts: register.sh and session download.sh will be run to ensure pxGrid client connection and pxGrid registration. Session downloads will ensure that there are no issues with the ISE MNT certificate and the pxGrid client.

#### **Step 1** Register the pxGrid client

| ./register.sh -keystoreFilename pxGridClient.jks -keystoreFilename cisco123 -truststoreFilename root3.jks -<br>truststorePassword cisco123 -group Session -description test -username MacBook-Pro -hostname 10.0.0.96 |
|----------------------------------------------------------------------------------------------------|
| properties                                                                                                    |
| version=1.0.0                                                                                                    |
| hostnames=10.0.0.96                                                                                                    |
| username=MacBook-Pro                                                                                                    |
| descriptipon=test                                                                                                    |
| keystoreFilename=pxGridClient.jks                                                                                                    |
| keystorePassword=cisco123                                                                                                    |
| truststoreFilename=root3.jks                                                                                                    |
| truststorePassword=cisco123                                                                                                    |
|                                                                                                    |
| registering                                                                                                    |
| connecting                                                                                                    |
| account enabled                                                                                                    |
| connected.                                                                                                    |
| done registering.                                                                                                    |
| connection closed                                                                                                    |

Note: "Account enabled" means the account was enabled by the pxGrid admin

Verify the pxGrid client has registered to the pxGrid controller

| cisco Identity Servi           | ces Engine       | 1                    | 🟠 Home Opera | ations 🔹 Policy 🖛         | Guest Access      | Administration V |                            |  |  |
|--------------------------------|------------------|----------------------|--------------|---------------------------|-------------------|------------------|----------------------------|--|--|
| 🔆 System 🦉 Identity Management |                  | Network Resources    | 🛃 Device P   | ortal Management          | 🔊 pxGrid Services | Feed Service     | ≗∰ pxGrid Identity Mapping |  |  |
|                                |                  |                      |              |                           |                   |                  |                            |  |  |
| Clients Live Log               | Clients Live Log |                      |              |                           |                   |                  |                            |  |  |
| 🖌 Enable 🛛 🖉 Disable 😪         | Approve 😝 Group  | 👎 Decline 🛛 🛞 Delete | 👻 🍪 Refresh  | Total Pending Approval(0) | ) -               |                  | 1 - 3 of 3 S               |  |  |
| Client Name                    | Clien            | t Description        | Capabilities |                           | Status            | Client Gro       | up Log                     |  |  |
| □ ► ise-mnt-ise                |                  |                      | Capabilities | (2 Pub, 0 Sub)            | Online            | Administra       | ator View                  |  |  |
| ise-admin-ise                  |                  |                      | Capabilities | (2 Pub, 1 Sub)            | Online            | Administra       | ator View                  |  |  |
| macbook-pro                    |                  |                      | Capabilities | (0 Pub, 0 Sub)            | Offline           | Session          | View                       |  |  |

**Step 2** Run the Session download

```
./session_download.sh -keystoreFilename pxGridClient.jks -keystoreFilename cisco123 -truststoreFilename
root3.jks -truststorePassword cisco123 -username MacBook-Pro -hostname 10.0.0.96
------ properties ------
version=1.0.0
hostname=MacBook-Pro
keystoreFilename=pxGridClient.jks
keystoreFilename=pxGridClient.jks
truststorePassword=cisco123
filter=null
```

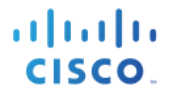

start=null end=null ------connecting... connected. starting at Wed Dec 10 18:44:49 EST 2014... session (ip=10.0.0.18, Audit Session Id=0A000002000000B006E1086, User Name=jeppich, AD User DNS Domain=lab6.com, AD Host DNS Domain=null, AD User NetBIOS Name=LAB6, AD Host NETBIOS Name=null,

Domain=lab6.com, AD Host DNS Domain=null, AD User NetBIOS Name=LAB6, AD Host NETBIOS Name=null, Calling station id=00:0C:29:D1:8D:90, Session state= STARTED, Epsstatus=null, Security Group=null, Endpoint Profile=VMWare-Device, NAS IP=10.0.0.2, NAS Port=GigabitEthernet1/0/15, RADIUSAVPairs=[ Acct-Session-Id=00000002], Posture Status=null, Posture Timestamp=, Session Last Update Time=Wed Dec 10 16:41:48 EST 2014 )... ending at: Wed Dec 10 18:44:49 EST 2014

```
downloaded 1 sessions in 26 milliseconds
```

```
connection closed
```

## **Viewing Keystore Entries**

By viewing the keystore entries you can view the trusted certificate entries for the identity and trust keystores.

**Step 1** Verify root3.jks, trust keystore.

```
keytool -list -v -keystore root3.jks
Enter keystore password: cisco123
Keystore type: JKS
Keystore provider: SUN
Your keystore contains 3 entries
Alias name: ca_root1
Creation date: Dec 10, 2014
Entry type: trustedCertEntry
Owner: CN=lab6-WIN-BG7GPQ053ID-CA, DC=lab6, DC=com
Issuer: CN=lab6-WIN-BG7GPQ053ID-CA, DC=lab6, DC=com
Serial number: 448a6d6486c91cb14c6888c127d16c4e
Valid from: Thu Nov 13 20:47:06 EST 2014 until: Wed Nov 13 20:57:06 EST 2019
Certificate fingerprints:
        MD5: 41:10:8A:F5:36:76:79:9C:2C:00:03:47:55:F8:CF:7B
        SHA1: 9D:DA:06:AF:06:3F:8F:5E:84:C7:F4:58:50:95:03:22:64:48:96:9F
        SHA256:
DB:28:50:D6:47:CA:CO:6A:E9:7B:87:B4:0E:9C:3A:C1:A2:61:EA:D1:29:8B:45:B4:76:4B:DA:2A:F1:D8:E0:A3
        Signature algorithm name: SHA256withRSA
        Version: 3
Extensions:
#1: ObjectId: 1.3.6.1.4.1.311.21.1 Criticality=false
0000: 02 01 00
                                                          . . .
#2: ObjectId: 2.5.29.19 Criticality=true
BasicConstraints:[
  CA:true
  PathLen:2147483647
#3: ObjectId: 2.5.29.15 Criticality=false
KeyUsage [
```

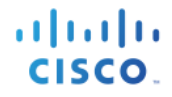

DigitalSignature Key CertSign Crl Sign 1 #4: ObjectId: 2.5.29.14 Criticality=false SubjectKeyIdentifier [ KeyIdentifier [ 0010: 6A C8 79 2C j.v, 1 1 \*\*\*\*\* \*\*\*\*\* Alias name: isemnt1 Creation date: Dec 10, 2014 Entry type: trustedCertEntry Owner: CN=ise.lab6.com Issuer: CN=lab6-WIN-BG7GPQ053ID-CA, DC=lab6, DC=com Serial number: 61262d76000000000d Valid from: Wed Dec 10 16:39:24 EST 2014 until: Sat Dec 10 16:49:24 EST 2016 Certificate fingerprints: MD5: 2B:3D:24:04:D3:FF:1F:1E:7E:57:8E:44:4A:AF:6D:51 SHA1: BD:18:C0:DD:4D:DD:43:80:CA:CA:3B:F6:DC:1E:6E:46:93:59:FE:B7 SHA256: F9:11:FC:EC:BC:0F:0F:84:36:F1:26:BC:5A:09:B7:2B:3C:D1:1B:AC:FC:1A:F1:AB:6D:00:8D:11:F8:26:93:FF Signature algorithm name: SHA256withRSA Version: 3 Extensions: #1: ObjectId: 1.2.840.113549.1.9.15 Criticality=false 0000: 30 35 30 0E 06 08 2A 86 48 86 F7 0D 03 02 02 02 050...\*.H..... 0010: 00 80 30 0E 06 08 2A 86 48 86 F7 0D 03 04 02 02 ..0...\*.H..... 0020: 00 80 30 07 06 05 2B 0E 03 02 07 30 0A 06 08 2A .....+....0....\* 0030: 86 48 86 F7 0D 03 07 .H.... #2: ObjectId: 1.3.6.1.4.1.311.21.10 Criticality=false 0000: 30 32 30 0A 06 08 2B 06 01 05 05 07 03 01 30 0A 020...+..... 0010: 06 08 2B 06 01 05 05 07 03 02 30 0A 06 08 2B 06 0020: 01 05 05 07 03 04 30 0C 06 0A 2B 06 01 04 01 82 ..... 0030: 37 0A 03 04 7... #3: ObjectId: 1.3.6.1.4.1.311.21.7 Criticality=false 0000: 30 2D 06 25 2B 06 01 04 01 82 37 15 08 DC FD 1A 0-.%+....7.... 0010: 87 CB EB 79 81 89 9D 2D 86 E6 FC 53 86 82 A1 38 ...y...-...S...8 40 02 01 64 02 01 03 ^...#...@..d... 0020: 5E 86 D1 B8 23 85 FC EF #4: ObjectId: 1.3.6.1.5.5.7.1.1 Criticality=false AuthorityInfoAccess [ ſ accessMethod: calssuers accessLocation: URIName: ldap:///CN=lab6-WIN-BG7GPQ053ID-CA, CN=AIA, CN=Public%20Key%20Services, CN=Services, CN=Configuration, DC=lab6, DC=com?cACertificate?base?objectCla ss=certificationAuthority #5: ObjectId: 2.5.29.35 Criticality=false AuthorityKeyIdentifier [ KeyIdentifier [ 0000: A9 C7 8E 26 9C F5 37 0A E6 5A 15 36 26 D4 A2 06 ... &..7..Z.6 &...

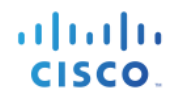

0010: 6A C8 79 2C j.y, 1 #6: ObjectId: 2.5.29.31 Criticality=false CRLDistributionPoints [ [DistributionPoint: [URIName: ldap:///CN=lab6-WIN-BG7GPQ053ID-CA,CN=WIN-BG7GPQ053ID,CN=CDP,CN=Public%20Key%20Services,CN=Services,CN=Configuration,DC=lab6,DC=com?certificateRevocati onList?base?objectClass=cRLDistributionPoint] ]] #7: ObjectId: 2.5.29.32 Criticality=false CertificatePolicies [ [CertificatePolicyId: [2.5.29.32.0] [] ] 1 #8: ObjectId: 2.5.29.37 Criticality=false ExtendedKeyUsages [ serverAuth clientAuth emailProtection 1.3.6.1.4.1.311.10.3.4 1 #9: ObjectId: 2.5.29.15 Criticality=true KeyUsage [ DigitalSignature Key Encipherment 1 #10: ObjectId: 2.5.29.14 Criticality=false SubjectKeyIdentifier [ KeyIdentifier [ 0000: DA 39 A3 EE 5E 6B 4B 0D 32 55 BF EF 95 60 18 90 .9..^kK.2U...`. 0010: AF D8 07 09 . . . . 1 1 \*\*\*\* Alias name: isemnt Creation date: Dec 10, 2014 Entry type: trustedCertEntry Owner: CN=ise.lab6.com Issuer: CN=lab6-WIN-BG7GP0053ID-CA, DC=lab6, DC=com Serial number: 61262d760000000000d Valid from: Wed Dec 10 16:39:24 EST 2014 until: Sat Dec 10 16:49:24 EST 2016 Certificate fingerprints: MD5: 2B:3D:24:04:D3:FF:1F:1E:7E:57:8E:44:4A:AF:6D:51 SHA1: BD:18:C0:DD:4D:DD:43:80:CA:CA:3B:F6:DC:1E:6E:46:93:59:FE:B7 SHA256: F9:11:FC:EC:BC:0F:0F:84:36:F1:26:BC:5A:09:B7:2B:3C:D1:1B:AC:FC:1A:F1:AB:6D:00:8D:11:F8:26:93:FF Signature algorithm name: SHA256withRSA Version: 3 Extensions: #1: ObjectId: 1.2.840.113549.1.9.15 Criticality=false 0000: 30 35 30 0E 06 08 2A 86 48 86 F7 0D 03 02 02 02 050...\*.H..... 0010: 00 80 30 0E 06 08 2A 86 48 86 F7 0D 03 04 02 02 ...0...\*.H..... 0020: 00 80 30 07 06 05 2B 0E 03 02 07 30 0A 06 08 2A ...0....+....0....\* 0030: 86 48 86 F7 0D 03 07 .H....

```
cisco.
```

```
#2: ObjectId: 1.3.6.1.4.1.311.21.10 Criticality=false
0000: 30 32 30 0A 06 08 2B 06 01 05 05 07 03 01 30 0A 020...+.....
0010: 06 08 2B 06 01 05 05 07
                             03 02 30 0A 06 08 2B 06 ..+....0...+.
0020: 01 05 05 07 03 04 30 0C 06 0A 2B 06 01 04 01 82
                                                      .....
0030: 37 0A 03 04
                                                      7...
#3: ObjectId: 1.3.6.1.4.1.311.21.7 Criticality=false
0000: 30 2D 06 25 2B 06 01 04 01 82 37 15 08 DC FD 1A 0-.%+....7....
0010: 87 CB EB 79 81 89 9D 2D
                             86 E6 FC 53 86 82 A1 38 ...y...-...S...8
0020: 5E 86 D1 B8 23 85 FC EF
                            40 02 01 64 02 01 03
                                                      ^...#...@..d...
#4: ObjectId: 1.3.6.1.5.5.7.1.1 Criticality=false
AuthorityInfoAccess [
  [
  accessMethod: calssuers
  accessLocation: URIName: ldap:///CN=lab6-WIN-BG7GPQ053ID-
CA, CN=AIA, CN=Public%20Key%20Services, CN=Services, CN=Configuration, DC=lab6, DC=com?cACertificate?base?objectCla
ss=certificationAuthority
1
#5: ObjectId: 2.5.29.35 Criticality=false
AuthorityKeyIdentifier [
KeyIdentifier [
0000: A9 C7 8E 26 9C F5 37 0A E6 5A 15 36 26 D4 A2 06 ... &.. 7.. Z.6 &...
0010: 6A C8 79 2C
                                                      j.y,
1
#6: ObjectId: 2.5.29.31 Criticality=false
CRLDistributionPoints [
  [DistributionPoint:
    [URIName: ldap:///CN=lab6-WIN-BG7GPQ053ID-CA,CN=WIN-
BG7GPQ053ID,CN=CDP,CN=Public%20Key%20Services,CN=Services,CN=Configuration,DC=lab6,DC=com?certificateRevocati
onList?base?objectClass=cRLDistributionPoint]
11
#7: ObjectId: 2.5.29.32 Criticality=false
CertificatePolicies [
  [CertificatePolicyId: [2.5.29.32.0]
[]
   ]
#8: ObjectId: 2.5.29.37 Criticality=false
ExtendedKeyUsages [
 serverAuth
 clientAuth
 emailProtection
  1.3.6.1.4.1.311.10.3.4
1
#9: ObjectId: 2.5.29.15 Criticality=true
KeyUsage [
 DigitalSignature
 Key Encipherment
1
#10: ObjectId: 2.5.29.14 Criticality=false
SubjectKeyIdentifier [
KeyIdentifier [
0000: DA 39 A3 EE 5E 6B 4B 0D 32 55 BF EF 95 60 18 90 .9..^kK.2U...`.
0010: AF D8 07 09
                                                      . . . .
1
```

Johns-MacBook-Pro:bin jeppich\$

**Step 2** Verify pxGridclient.jks, the identity keystore.

```
keytool -list -v -keystore pxGridClient.jks
Enter keystore password:
Keystore type: JKS
Keystore provider: SUN
Your keystore contains 2 entries
Alias name: pxgridmac
Creation date: Dec 10, 2014
Entry type: trustedCertEntry
Owner: O=Internet Widgits Pty Ltd, ST=Some-State, C=AU
Issuer: CN=lab6-WIN-BG7GPQ053ID-CA, DC=lab6, DC=com
Serial number: 6101649b0000000000
Valid from: Wed Dec 10 17:01:25 EST 2014 until: Sat Dec 10 17:11:25 EST 2016
Certificate fingerprints:
        MD5: 0F:3C:57:64:7E:BD:D9:0A:7B:C2:25:64:84:F2:E3:FA
        SHA1: 65:9C:A8:8D:52:B0:CF:C6:1B:46:7E:41:80:D3:7B:96:40:B1:E3:68
        SHA256:
3D:8A:72:6B:9D:7F:12:5A:AF:A7:CC:A6:E2:F7:E9:9A:F9:D8:BE:89:55:12:87:30:F8:17:3B:91:29:EB:6A:8E
        Signature algorithm name: SHA256withRSA
        Version: 3
Extensions:
#1: ObjectId: 1.2.840.113549.1.9.15 Criticality=false
0000: 30 35 30 0E 06 08 2A 86 48 86 F7 0D 03 02 02 02 050...*.H.....
0010: 00 80 30 0E 06 08 2A 86
                                48 86 F7 0D 03 04 02 02 ...0...*.H.....
0020: 00 80 30 07 06 05 2B 0E 03 02 07 30 0A 06 08 2A
                                                         ...0....+....0....*
0030: 86 48 86 F7 0D 03 07
                                                         .н....
#2: ObjectId: 1.3.6.1.4.1.311.21.10 Criticality=false
0000: 30 32 30 0A 06 08 2B 06 01 05 05 07 03 01 30 0A
                                                         020...+....0.
0010: 06 08 2B 06 01 05 05 07
                                03 02 30 0A 06 08 2B 06
                                                         ..+....0...+.
0020: 01 05 05 07 03 04 30 0C 06 0A 2B 06 01 04 01 82
                                                          . . . . . . 0 . . . + . . . .
0030: 37 0A 03 04
                                                         7...
#3: ObjectId: 1.3.6.1.4.1.311.21.7 Criticality=false
0000: 30 2D 06 25 2B 06 01 04 01 82 37 15 08 DC FD 1A 0-.%+....7....
0010: 87 CB EB 79 81 89 9D 2D
                               86 E6 FC 53 86 82 A1 38 ...y...-...S...8
                              40 02 01 64 02 01 03
0020: 5E 86 D1 B8 23 85 FC EF
                                                         ^...#...@..d...
#4: ObjectId: 1.3.6.1.5.5.7.1.1 Criticality=false
AuthorityInfoAccess [
  Г
   accessMethod: caIssuers
   accessLocation: URIName: ldap:///CN=lab6-WIN-BG7GPQ053ID-
CA, CN=AIA, CN=Public%20Key%20Services, CN=Services, CN=Configuration, DC=lab6, DC=com?cACertificate?base?objectCla
ss=certificationAuthority
1
#5: ObjectId: 2.5.29.35 Criticality=false
AuthorityKeyIdentifier [
KevIdentifier [
0000: A9 C7 8E 26 9C F5 37 0A E6 5A 15 36 26 D4 A2 06 ...&..7..Z.6&...
```

CISCO

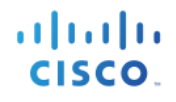

0010: 6A C8 79 2C j.y, #6: ObjectId: 2.5.29.31 Criticality=false CRLDistributionPoints [ [DistributionPoint: [URIName: ldap:///CN=lab6-WIN-BG7GPQ053ID-CA,CN=WIN-BG7GPQ053ID,CN=CDP,CN=Public%20Key%20Services,CN=Services,CN=Configuration,DC=lab6,DC=com?certificateRevocati onList?base?objectClass=cRLDistributionPoint] 11 #7: ObjectId: 2.5.29.32 Criticality=false CertificatePolicies [ [CertificatePolicyId: [2.5.29.32.0] [] ] 1 #8: ObjectId: 2.5.29.37 Criticality=false ExtendedKeyUsages [ serverAuth clientAuth emailProtection 1.3.6.1.4.1.311.10.3.4 1 #9: ObjectId: 2.5.29.15 Criticality=true KeyUsage [ DigitalSignature Key\_Encipherment 1 #10: ObjectId: 2.5.29.14 Criticality=false SubjectKeyIdentifier [ KeyIdentifier [ 0000: E6 87 7E 18 67 25 03 29 12 B4 56 F8 51 78 A1 94 ....g%.)..V.Qx.. 0010: 78 88 D2 94 x . . . 1 1 Alias name: 1 Creation date: Dec 10, 2014 Entry type: PrivateKeyEntry Certificate chain length: 2 Certificate[1]: Owner: O=Internet Widgits Pty Ltd, ST=Some-State, C=AU Issuer: CN=lab6-WIN-BG7GPQ053ID-CA, DC=lab6, DC=com Serial number: 6101649b0000000000 Valid from: Wed Dec 10 17:01:25 EST 2014 until: Sat Dec 10 17:11:25 EST 2016 Certificate fingerprints: MD5: 0F:3C:57:64:7E:BD:D9:0A:7B:C2:25:64:84:F2:E3:FA SHA1: 65:9C:A8:8D:52:B0:CF:C6:1B:46:7E:41:80:D3:7B:96:40:B1:E3:68 SHA256: 3D:8A:72:6B:9D:7F:12:5A:AF:A7:CC:A6:E2:F7:E9:9A:F9:D8:BE:89:55:12:87:30:F8:17:3B:91:29:EB:6A:8E Signature algorithm name: SHA256withRSA Version: 3 Extensions: #1: ObjectId: 1.2.840.113549.1.9.15 Criticality=false 0000: 30 35 30 0E 06 08 2A 86 48 86 F7 0D 03 02 02 02 050...\*.н..... 0010: 00 80 30 0E 06 08 2A 86 48 86 F7 0D 03 04 02 02 .....\*.H..... 0020: 00 80 30 07 06 05 2B 0E 03 02 07 30 0A 06 08 2A ...0...+....0....\* 0030: 86 48 86 F7 0D 03 07 . **H** . . . . .

cisco.

```
#2: ObjectId: 1.3.6.1.4.1.311.21.10 Criticality=false
0000: 30 32 30 0A 06 08 2B 06 01 05 05 07 03 01 30 0A
                                                         020...+....0.
0010: 06 08 2B 06 01 05 05 07
                               03 02 30 0A 06 08 2B 06
                                                         ..+....0...+.
0020: 01 05 05 07 03 04 30 0C 06 0A 2B 06 01 04 01 82
                                                        0030: 37 OA 03 04
                                                         7...
#3: ObjectId: 1.3.6.1.4.1.311.21.7 Criticality=false
0000: 30 2D 06 25 2B 06 01 04 01 82 37 15 08 DC FD 1A
                                                         0-.%+....7....
0010: 87 CB EB 79 81 89 9D 2D
                               86 E6 FC 53 86 82 A1 38
                                                         ...y...-...s...8
0020: 5E 86 D1 B8 23 85 FC EF
                              40 02 01 64 02 01 03
                                                         ^...#...@..d...
#4: ObjectId: 1.3.6.1.5.5.7.1.1 Criticality=false
AuthorityInfoAccess [
  Γ
  accessMethod: caIssuers
  accessLocation: URIName: ldap:///CN=lab6-WIN-BG7GPQ053ID-
CA, CN=AIA, CN=Public%20Key%20Services, CN=Services, CN=Configuration, DC=lab6, DC=com?cACertificate?base?objectCla
ss=certificationAuthority
1
#5: ObjectId: 2.5.29.35 Criticality=false
AuthorityKeyIdentifier [
KeyIdentifier [
0000: A9 C7 8E 26 9C F5 37 0A E6 5A 15 36 26 D4 A2 06 ...&..7..Z.6&...
0010: 6A C8 79 2C
                                                         j.y,
1
1
#6: ObjectId: 2.5.29.31 Criticality=false
CRLDistributionPoints [
  [DistributionPoint:
     [URIName: ldap:///CN=lab6-WIN-BG7GPQ053ID-CA,CN=WIN-
BG7GPQ053ID,CN=CDP,CN=Public%20Key%20Services,CN=Services,CN=Configuration,DC=lab6,DC=com?certificateRevocati
onList?base?objectClass=cRLDistributionPoint]
11
#7: ObjectId: 2.5.29.32 Criticality=false
CertificatePolicies [
  [CertificatePolicyId: [2.5.29.32.0]
[]
   1
1
#8: ObjectId: 2.5.29.37 Criticality=false
ExtendedKeyUsages [
 serverAuth
  clientAuth
  emailProtection
  1.3.6.1.4.1.311.10.3.4
1
#9: ObjectId: 2.5.29.15 Criticality=true
KeyUsage [
 DigitalSignature
  Key_Encipherment
1
#10: ObjectId: 2.5.29.14 Criticality=false
SubjectKeyIdentifier [
KeyIdentifier [
0000: E6 87 7E 18 67 25 03 29 12 B4 56 F8 51 78 A1 94 ....g%.)..V.Qx..
0010: 78 88 D2 94
                                                         х...
1
1
Certificate[2]:
Owner: CN=lab6-WIN-BG7GPQ053ID-CA, DC=lab6, DC=com
```

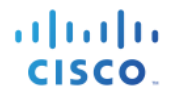

Issuer: CN=lab6-WIN-BG7GPQ053ID-CA, DC=lab6, DC=com Serial number: 448a6d6486c91cb14c6888c127d16c4e Valid from: Thu Nov 13 20:47:06 EST 2014 until: Wed Nov 13 20:57:06 EST 2019 Certificate fingerprints: MD5: 41:10:8A:F5:36:76:79:9C:2C:00:03:47:55:F8:CF:7B SHA1: 9D:DA:06:AF:06:3F:8F:5E:84:C7:F4:58:50:95:03:22:64:48:96:9F SHA256: DB:28:50:D6:47:CA:CO:6A:E9:7B:87:B4:0E:9C:3A:C1:A2:61:EA:D1:29:8B:45:B4:76:4B:DA:2A:F1:D8:E0:A3 Signature algorithm name: SHA256withRSA Version: 3 Extensions: #1: ObjectId: 1.3.6.1.4.1.311.21.1 Criticality=false 0000: 02 01 00 . . . #2: ObjectId: 2.5.29.19 Criticality=true BasicConstraints:[ CA:true PathLen:2147483647 1 #3: ObjectId: 2.5.29.15 Criticality=false KeyUsage [ DigitalSignature Key\_CertSign Crl\_Sign 1 #4: ObjectId: 2.5.29.14 Criticality=false SubjectKeyIdentifier [ KeyIdentifier [ 0010: 6A C8 79 2C j.у, 1 1 

### Troubleshooting

This section describes some troubleshooting tips:

- Avoid pxGrid scripting error messages by verifying that the pxGrid client hostname and ISE pxGrid node are resolvable via DNS.
- If there changes to the truststore, and receive similar error messages stop and restart ISE application from the ISE VM.

```
./register.sh -keystoreFilename pxGridClient.jks -keysrePassword cisco123 -truststoreFilename root3.jks
truststorePassword cisco123 -username pxGridclient -hostname 10.0.0.96 -group Session -description test1
   ---- properties -
version=1.0.0
hostnames=10.0.0.96
username=pxGridclient
descriptipon=test1
keystoreFilename=pxGridClient.jks
keystorePassword=cisco123
truststoreFilename=root3.jks
truststorePassword=cisco123
   _____
registering...
connecting...
javax.net.ssl.SSLHandshakeException: Received fatal alert: unknown ca
       at sun.security.ssl.Alerts.getSSLException(Alerts.java:192)
       at sun.security.ssl.Alerts.getSSLException(Alerts.java:154)
       at sun.security.ssl.SSLSocketImpl.recvAlert(SSLSocketImpl.java:1991)
       at sun.security.ssl.SSLSocketImpl.readRecord(SSLSocketImpl.java:1104)
       {\tt at sun.security.ssl.SSLSocketImpl.performInitialHandshake (SSLSocketImpl.java:1343)}
       at sun.security.ssl.SSLSocketImpl.startHandshake(SSLSocketImpl.java:1371)
       at sun.security.ssl.SSLSocketImpl.startHandshake(SSLSocketImpl.java:1355)
       at org.jivesoftware.smack.XMPPConnection.proceedTLSReceived(XMPPConnection.java:806)
       at org.jivesoftware.smack.PacketReader.parsePackets(PacketReader.java:267)
       at org.jivesoftware.smack.PacketReader.access$000(PacketReader.java:43)
       at org.jivesoftware.smack.PacketReader$1.run(PacketReader.java:70)
Exception in thread "main" com.cisco.pxgrid.GCLException: SASL authentication failed:
       at com.cisco.pxgrid.GridConnection.connect(GridConnection.java:197)
       at com.cisco.pxgrid.samples.ise.Register.main(Register.java:99)
Caused by: SASL authentication failed:
       at org.jivesoftware.smack.SASLAuthentication.authenticate (SASLAuthentication.java:281)
       at org.jivesoftware.smack.XMPPConnection.login(XMPPConnection.java:206)
       at com.cisco.pxgrid.Configuration.connect(Configuration.java:194)
       at com.cisco.pxgrid.GridConnection.connect(GridConnection.java:134)
       ... 1 more
```

Restarting ISE services

application stop ise application start ise

**Step 3** If you see a similar error message, the root cert needs to be added to the truststoreFilename keystore, in this case root3.jks.

```
./register.sh -keystoreFilename pxGridClient.jks -keystorePassword cisco123 -truststoreFilename root3.jks -
truststorePassword cisco123 -group Session -description MACBOOK -username Macbook_PRO -hostname 10.0.0.96
------ properties ------
version=1.0.0
hostname=Macbook_PRO
descriptipon=MACBOOK
keystoreFilename=pxGridClient.jks
keystorePassword=cisco123
```

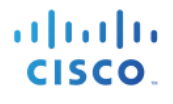

truststoreFilename=root3.jks truststorePassword=cisco123 registering... connecting... javax.net.ssl.SSLHandshakeException: java.security.cert.CertificateException: root certificate not trusted of [ise.lab6.com] at sun.security.ssl.Alerts.getSSLException(Alerts.java:192) at sun.security.ssl.SSLSocketImpl.fatal(SSLSocketImpl.java:1917) at sun.security.ssl.Handshaker.fatalSE(Handshaker.java:301) at sun.security.ssl.Handshaker.fatalSE(Handshaker.java:295) at sun.security.ssl.ClientHandshaker.serverCertificate(ClientHandshaker.java:1471) at sun.security.ssl.ClientHandshaker.processMessage(ClientHandshaker.java:212) at sun.security.ssl.Handshaker.processLoop(Handshaker.java:936) at sun.security.ssl.Handshaker.process record(Handshaker.java:871) at sun.security.ssl.SSLSocketImpl.readRecord(SSLSocketImpl.java:1043) at sun.security.ssl.SSLSocketImpl.performInitialHandshake(SSLSocketImpl.java:1343)at sun.security.ssl.SSLSocketImpl.startHandshake(SSLSocketImpl.java:1371) at sun.security.ssl.SSLSocketImpl.startHandshake(SSLSocketImpl.java:1355) at org.jivesoftware.smack.XMPPConnection.proceedTLSReceived(XMPPConnection.java:806) at org.jivesoftware.smack.PacketReader.parsePackets(PacketReader.java:267) at org.jivesoftware.smack.PacketReader.access\$000(PacketReader.java:43) at org.jivesoftware.smack.PacketReader\$1.run(PacketReader.java:70) Caused by: java.security.cert.CertificateException: root certificate not trusted of [ise.lab6.com] at org.jivesoftware.smack.ServerTrustManager.checkServerTrusted(ServerTrustManager.java:144) at sun.security.ssl.AbstractTrustManagerWrapper.checkServerTrusted(SSLContextImpl.java:865) at sun.security.ssl.ClientHandshaker.serverCertificate(ClientHandshaker.java:1453) ... 11 more